## ₽

## Rollover a Financial Year in Strata Master

Once a Financial Year End has passed and the AGM has been held, you may be ready to update the Financial Year End date on the Corp Screen.

| 📴 Strata Plan 3333 - Read Only Mode                                                                                             |           |  |  |  |  |  |  |
|----------------------------------------------------------------------------------------------------|-----------|--|--|--|--|--|--|
| ••••••••••••••••••••••••••••••••••••••                                                                                          |           |  |  |  |  |  |  |
| CGST registered owners corporation selected Active Groups                                                                       |           |  |  |  |  |  |  |
| Enter Plan No. or Street Name or Body Corporate Name. Body corporate name The Owners Corporation of SP 3333 This plan is manage | 1         |  |  |  |  |  |  |
| Plan number 3333 Building Hordern Place Manager Meg Manager                                                                     | •         |  |  |  |  |  |  |
| Stret number 23 Street Victoria Street Registered lots 4 Prima                                                                  | ry lots 4 |  |  |  |  |  |  |
| Hordern Place Total lots 4 Util                                                                                                 | ty lots 0 |  |  |  |  |  |  |
| 23 Victoria Street Financial year end 31/03/2021                                                                                | ÷ •       |  |  |  |  |  |  |
| State NSW Postcode 2011 In initial period                                                                                       |           |  |  |  |  |  |  |

This is called rolling the Year over, or processing a rollover.

## **Important Cautions**

- <u>As the Financial Year End is not designed to be rolled back</u> ensure you have made any changes and adjustments to the financials up to the Financial Year End date before rolling over.
- Also ensure that through the process, you only select the Plan you wish to rollover, to ensure you do not accidentally rollover other Plans.

## Process to Roll Over a Plan

1. Navigate to Accounting > End of Financial Year Rollover. The screen below opens.

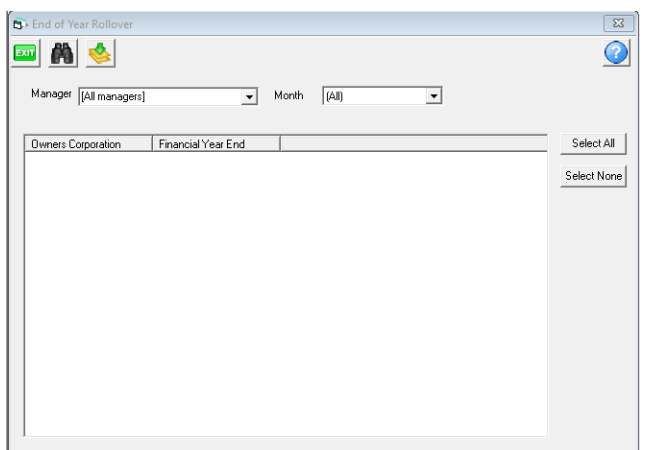

- 2. Filter to Manager or month if you wish, using the drop down lists.
- 3. Click the binoculars / search. A list of Plans shows.

| End of Year Rollover   |                    |       |       |   | x<br>()     |
|------------------------|--------------------|-------|-------|---|-------------|
| Manager [All managers] | •                  | Month | (All) | • |             |
| Owners Corporation     | Financial Year End |       |       |   | Select All  |
| 2222                   | 29/02/2020         |       |       |   |             |
| 3333                   | 31/03/2021         |       |       |   | Select None |
| 4444                   | 31/12/2019         |       |       |   |             |
| 5555                   | 31/05/2021         |       |       |   |             |
| 6666                   | 30/06/2021         |       |       |   |             |
| 6767                   | 31/01/2021         |       |       |   |             |
| 7777                   | 31/07/2019         |       |       |   |             |
| 8888                   | 31/08/2019         |       |       |   |             |
| 9999                   | 31/12/2018         |       |       |   |             |
|                        |                    |       |       |   |             |

4. Select the required Plan, being very careful to only select the required plan

| 6 | 🔁 - End of Year Rollover |                    |       |       |   |             |
|---|--------------------------|--------------------|-------|-------|---|-------------|
|   | 🔤 🦍 🛸                    |                    |       |       |   | 0           |
|   | Manager [All managers]   | •                  | Month | (All) | • |             |
|   | Owners Corporation       | Financial Year End |       |       |   | Select All  |
|   | 2222                     | 29/02/2020         |       |       |   |             |
|   | 3333                     | 31/03/2021         |       |       |   | Select None |
|   | 4444                     | 31/12/2019         |       |       |   |             |
|   | 5555                     | 31/05/2021         |       |       |   |             |
|   | 6666                     | 30/06/2021         |       |       |   |             |
|   | 6767                     | 31/01/2021         |       |       |   |             |
|   | 7777                     | 31/07/2019         |       |       |   |             |
|   | 8888                     | 31/08/2019         |       |       |   |             |
|   | 9999                     | 31/12/2018         |       |       |   |             |
|   |                          |                    |       |       |   |             |

5. Be aware you <u>cannot undo this step</u> so check again that the selection is correct. Click the button with the green arrow.

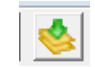

- 6. The screen will clear.
- 7. Check the Plan by clicking on the Corp screen icon.

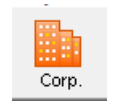

8. The Corporation now shows the updated Financial Year End.

| 🔡 Strata Plan 3333 - Read Only Mode                        |                                                       |                                  |  |  |  |
|------------------------------------------------------------|-------------------------------------------------------|----------------------------------|--|--|--|
| 🔤 💽 🐑 📰 🛗 🖇 🧔 🖿 🦞                                          | 2 🔂 🔽 🖬                                               | $\bigcirc$                       |  |  |  |
| CST registered owners corporation selected — Active Groups |                                                       |                                  |  |  |  |
| Enter Plan No. or Street Name or Body Corporate Name.      | Body corporate name The Owners Corporation of SP 3333 | This plan is managed             |  |  |  |
|                                                            | Plan number 3333 Building Hordern Place               | Manager Meg Manager 💌            |  |  |  |
| Strata Plan 3333                                           | Street number 23 Street Victoria Street               | Registered lots 4 Primary lots 4 |  |  |  |
| Hordern Place                                              | Turn IC hash DOTTE POINT                              | Total lots 4 Utility lots 0      |  |  |  |
| 23 Victoria Street                                         |                                                       | Financial year end 31/03/2022    |  |  |  |
| 1011310101 1030 2011                                       | State NSW Postcode 2011                               | In initial period                |  |  |  |
|                                                            |                                                       |                                  |  |  |  |

21/03/2023 2:58 pm AEDT